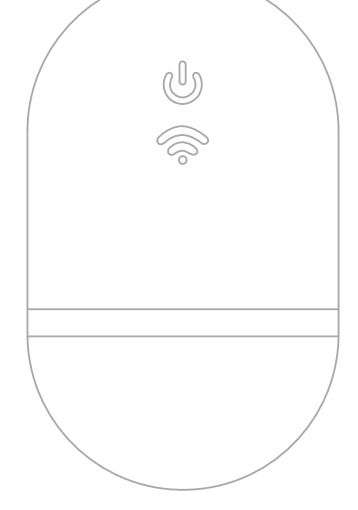

# **BERNINA** WIFI CONNECTOR

KURZANLEITUNG

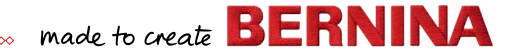

# Schnellstart

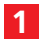

Installieren Sie die BERNINA Sticksoftware 9

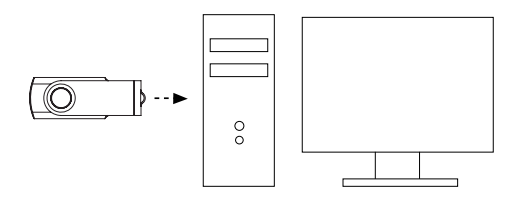

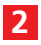

Vergewissern Sie sich, dass Ihr Computer mit dem Internet verbunden ist

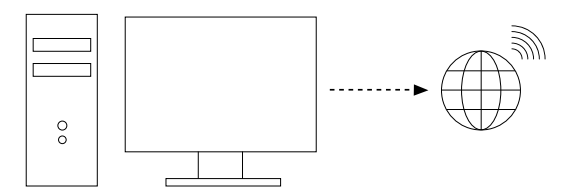

Hinweis: Der Computer muss sich in demselben WLAN-Netzwerk befinden, das vom BERNINA WiFi-Gerät genutzt werden soll

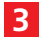

#### Starten Sie den BERNINA WiFi-Connector

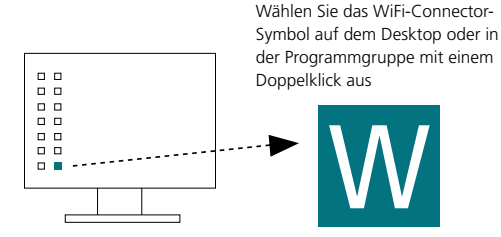

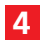

#### Stecken Sie das BERNINA WiFi-Gerät in den Computer

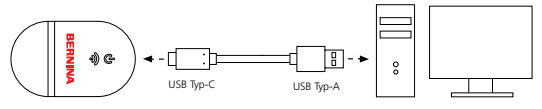

Vergewissern Sie sich, dass alle Leuchten den Setup-Modus anzeigen, bevor Sie mit Schritt 5 fortfahren

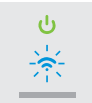

Hinweis: Die Initialisierung des WiFi-Gerätes kann bis zu 2 Minuten dauern.

### 5 Starten Sie den Setup-Assistenten

Klicken Sie auf **"Neues BERNINA WiFi-Gerät hinzufügen"** und folgen Sie den Aufforderungen des Setup-Assistenten in den nächsten 3 Schritten

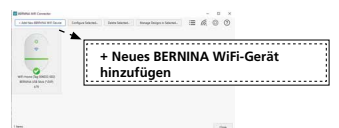

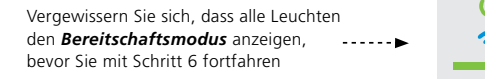

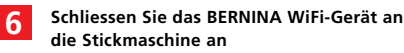

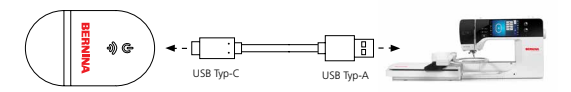

Vergewissern Sie sich, dass alle Leuchten in den Bereitschaftsmodus zurückkehren

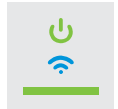

Hinweis: Die Initialisierung des WiFi-Gerätes kann bis zu 2 Minuten dauern.

# Geräteübersicht

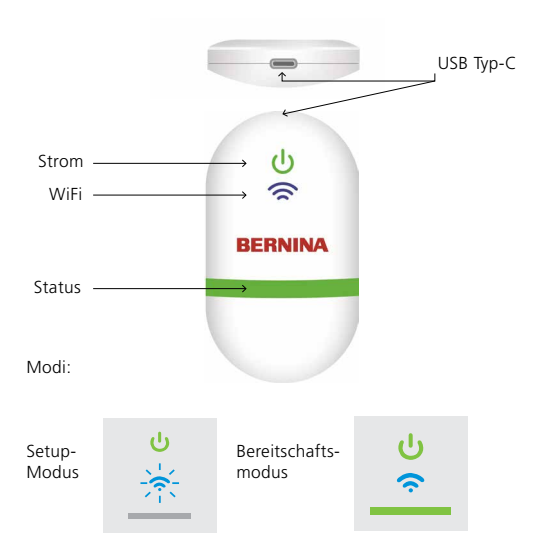

# Dokumentation

Ausführliche Setup-Informationen sowie eine Liste der kompatiblen BERNINA Stickmaschinen finden Sie in der Dokumentation zum BERNINA WiFi-Connector im HILFE-Menü der BERNINA Sticksoftware 9 oder auf

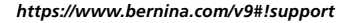

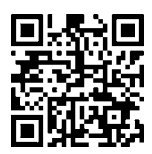

### **Technische Angaben**

Standards: 802,11 b/g/n Frequenz: 2,4 GHz Geschwindigkeit: 6 Mbps Sicherheit: WEP oder WPA/WPA2

Hinweis: Für eine optimale Leistung stellen Sie bitte sicher, dass auf Ihrer BERNINA Stickmaschine die aktuelle Firmware installiert ist: https://www.bernina.com/support#!Machines

GERÄTEKENNUNG

BERNINA International AG., Steckborn, Schweiz